# مت؛" اهحالصإو نمآلا لوصولا ءاطخأ فاشكتسأ مدختسملل VPN ءاشنإ ةيناكمإ ليطعت ةكبشلا لاصتا ءاشنإ متي نل ديعبلا إكان (VPN)&output؛

| تايوتحملا              |  |  |
|------------------------|--|--|
| <u>قمدقمل ا</u>        |  |  |
| <u>ەلكشملا</u>         |  |  |
| المحمل                 |  |  |
| <u>ةلص تاذ تامولعم</u> |  |  |
|                        |  |  |

## ةمدقملا

متي نل .ديعب مدختسمل VPN ءاشنإ ةردق ليطعت مت :أطخلا لح ةيفيك دنتسملا اذه حضوي ةكبش لاصتا ءاشنإ VPN.

## ةلكشملا

ثبلاو لابقتسالا مدختسم لواحي امدنع RA-VPN (Remote Access VPN) ب لاصتالا مدختسم لواحي امدنع نمآلا Cisco ليمع مالعإ ةقثبنم يف أطخلا ةعابط متت ،"نمآلا لوصولاب ةصاخلا:

- ةكبش لاصتا ءاشنإ متي نل .ديعبلا مدختسملل VPN ةكبش ءاشنإ ةردق ليطعت مت VPN.
- تا ماجرلا. تهديم الله من الله تن م الله المان المان المان المان المان المان المان المان المان المان المان الم الم المان المان المان المان المان المان المان المان المان المان المان المان المان المان المان المان المان المان

| 🕤 🕙 Cisco Secure Client — 🗆 🗙                                                                         | te modified                         |
|----------------------------------------------------------------------------------------------------|-------------------------------------|
| AnyConnect VPN:<br>Ready to connect.                                                                  | 17/2023 5:01 PM                     |
| Cisco Secure Client                                                                                   | × 1/2023 2:07 AM                    |
| VPN establishment capability for a remote user is disabled. A VPN connection will not be established. | 1/2023 2:05 AM                      |
| OK<br>Cisco Secure Client                                                                             | ×                                   |
| This PC Cisco Secure Client was not able to establish the specified secure gateway. Please try con    | h a connection to<br>necting again. |
| Metwork ems 1 item selected                                                                           | ОК                                  |
|                                                                                                    |                                     |

Cisco Secure Access ب لاصتالا يف ةلكشم - Cisco Secure Client

لواحي ،Windows رتويبمك ىلإ RDP ربع مدختسملا لاصتا دنع ،روكذملا أطخلا ءاشنإ متي مت Windows و ،ددحملا يصخشلا رتويبمكلا نم RA-VPN قكبشب لاصتالا من Local Users Only (default option).

Windows VPN Establishment ليجستب ماق مدختسم مايق دنع Cisco Secure Client كولس ديدحت Cisco Secure Client ليجستب ماق مدختسم مايق دنع لوخدلا يه قلمتحملا ميقل VPN. لاصتا ءاشنإب ليمعلا رتويبمك ىلإ دعب نع لوخدلا:

• Local Users Only

.VPN لاصتا ءاشنإ نم (RDP) دعب نع هلوخد ليجست مت مدختسم عنمي VPN.

• Allow Remote Users

VPN لاصتا هيجوت ببست اذإ ،كلذ عمو .VPN لاصتا ءاشناب دعب نع نيمدختسملل حامسلا حامسلل VPN لاصتا ءاهنا متي ،ديعبلا مدختسملا لاصتا عطق يف هنيوكت مت يذلا نيمدختسملا ىلع بجي .ليمعلا رتويبمك ىلإ لوصولا ةداعتساب ديعبلا مدختسملل اوناك اذإ (VPN) ةيرهاظلا ةصاخلا ةكبشلا ءاشنإ دعب ةيناث 90 قدمل راظتنالا نيديعبلا ءاهنإ يف ببستلا نود مهب ةصاخلا دعب نع لوخدلا ليجست ةسلج لاصتا عطق يف نوبغري اصتا

## الحل

Cisco. نم نمآلا لوصولا تامولعم ةحول ىلإ لقتنا

- Connect > End User Connectivity
- اقوف رقنا Virtual Private Network
- Edit رقناو ەليدعت ديرت يذلا صيصختارا فالم رتخأ •

| VPN Profiles<br>A VPN profile allows      | for configuration of r                                                        | emote user connections          | through a VPN. <b>Help</b> C               |                                             |                                                     |                                 | ^         |
|-------------------------------------------|-------------------------------------------------------------------------------|---------------------------------|--------------------------------------------|---------------------------------------------|-----------------------------------------------------|---------------------------------|-----------|
| New Servic     Download t     Certificate | te Provider Certificat<br>the new service provid<br>Management C <sup>*</sup> | e<br>der certificate and upload | d in your identity provider (IdP) to ave   | oid user Authentication failures. The certi | ificate will expire on date 11/8/2023. Download and | update the certificate now from | ×         |
| Q Search                                  |                                                                               |                                 |                                            |                                             |                                                     |                                 | + Add     |
| name                                      | General                                                                       | Authentication                  | Traffic Steering                           | Secure Client Configuration                 | Profile URL                                         | Download XML                    |           |
| CiscoSSPT1                                | ciscosspt.es<br>TLS, IKEv2                                                    | SAML                            | Connect to Secure Access<br>1 Exception(s) | 12 Settings                                 | fb57.vpn.sse.cisco.com/CiscoSSPT1 👩                 | ප                               |           |
|                                           |                                                                               |                                 |                                            |                                             |                                                     |                                 | Edit      |
|                                           |                                                                               |                                 |                                            |                                             |                                                     |                                 | Duplicate |
|                                           |                                                                               |                                 |                                            |                                             |                                                     |                                 |           |

Cisco - RA-VPN نم نمآلا لوصولا

#### Cisco Secure Client Configuration > Client Settings > Edit قوف رقنا

| <- End User Connectivity<br>VPN Profile                                                                                                    |                                                                            |                               |               |
|----------------------------------------------------------------------------------------------------|----------------------------------------------------------------------------|-------------------------------|---------------|
| General settings Default Domain: ciscosspl.es   DNS Server: Umbrella (208.67.222.222, 208.67.222.220)   Protocol: TLS / DTLS, IKEv2      Authentication | Cisco Secure Client Configure<br>Select various settings to configure<br>2 | guration                      | + Develord VM |
| SAML<br>Traffic Steering (Split Tunnel)<br>Connect to Secure Access   1 Exceptions                                                                      | Pre Selected Settings                                                      | Client Certificate Settings 4 |               |
| Cisco Secure Client Configuration                                                                                                    | Use Start before Logon<br>Minimize on connect                              | Enabled                       |               |
|                                                                                                    | Autoreconnect                                                              | Enabled                       |               |
|                                                                                                    | Windows Logon Enforcement                                                  | Single Local Logon            |               |
|                                                                                                    | Linux Logon Enforcement                                                    | Single Local Logon            |               |
|                                                                                                    | Windows VPN Establishment                                                  | All Remote Users              |               |
|                                                                                                    | Linux VPN Establishment                                                    | Local Users Only              |               |
|                                                                                                    | Clear SmartCard PIN                                                        | Enabled                       |               |
|                                                                                                    | IP Protocol Supported                                                      | IPv4                          |               |
|                                                                                                    | Proxy Settings                                                             | Native                        |               |
|                                                                                                    | Allow local proxy connections                                              | Enabled                       |               |
|                                                                                                    | Authentication Timeout                                                     | 30                            |               |
| •                                                                                                    | Cancel                                                                     |                               | Back Save     |

RA-PVN ليمع نيوكت - Cisco نم نمآلا لوصولا

Local User Only ليدعتو Administrator Settigns قوف رقنا

All Remote Users ىل

|                           | BE | FORE                      |   |                           | AFT | ER                        |
|---------------------------|----|---------------------------|---|---------------------------|-----|---------------------------|
| Administrator Settings    |    |                           | ] |                           |     |                           |
| Windows Logon Enforcement |    | Windows VPN Establishment |   | Windows Logon Enforcement |     | Windows VPN Establishment |
| Single Local Logon        | ~  | Local Users Only v        |   | Single Local Logon        | *   | All Remote Users ~        |
| Linux Logon Enforcement   |    | Linux VPN Establishment   |   | Linux Logon Enforcement   |     | Linux VPN Establishment   |
| Single Local Logon        | *  | Local Users Only ~        |   | Single Local Logon        | ~   | Local Users Only ~        |

Windows VPN ءاشنإ - Cisco Secure Access

### ظفح قوف رقناو

| General                                                                        |                           | 3 ~               |
|--------------------------------------------------------------------------------|---------------------------|-------------------|
| Administrator Settings                                                         |                           | 9 ^               |
| Windows Logon Enforcement                                                      | Windows VPN Establishment |                   |
| Single Local Logon ~                                                           | All Remote Users ~        |                   |
| Linux Logon Enforcement                                                        | Linux VPN Establishment   |                   |
| Single Local Logon ~                                                           | Local Users Only ~        |                   |
| Clear SmartCard PIN                                                            |                           | User controllable |
|                                                                                |                           |                   |
| IP Protocol Supported                                                          |                           |                   |
| IP Protocol Supported                                                          | ~                         |                   |
| IP Protocol Supported IPv4 Proxy Settings                                      | ~                         |                   |
| IP Protocol Supported IPv4 Proxy Settings Native                               | ~                         |                   |
| IP Protocol Supported IPv4 Proxy Settings Native Allow local proxy connections | ~<br>~                    |                   |

Windows VPN 2 ءاشنإ - Cisco Secure Access

لمع ةسلج ءاشنإ دنع RA-VPN كيوكت بجي ،ديعبلا Windows رتويبمك نم RA-VPN لمع ةسلج ءاشنإ دنع Secure Access. لمعي يذلا ديعبلا رتويبمكلا زاهج ىلإ لوصولا ةيناكمإ نادقفب فزاجت كنإف الإو ليغشتلا ماظنب

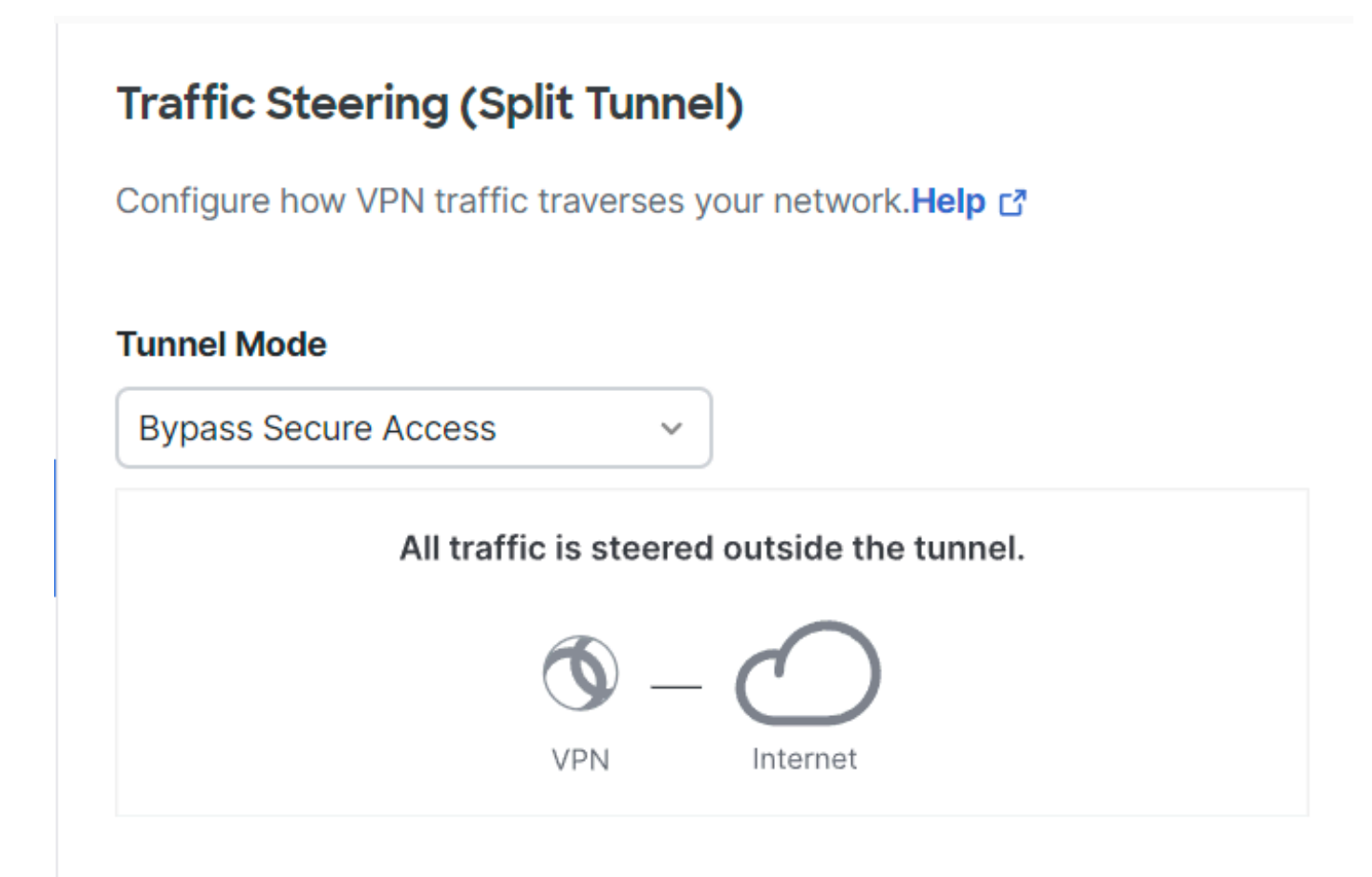

قفنلا عضو - Cisco نم نمآلا لوصولا

:ةيلاتلا ةلاقملا رصنعل 6 مقرلا نم ققحت Tunnel Mode لوح تامولعملا نم ديزم ىلع لوصحل

https://docs.sse.cisco.com/sse-user-guide/docs/add-vpn-profiles

### ةلص تاذ تامولعم

- <u>نمآلا لوصولا مدختسم ليلد</u>
- <u>Cisco نم تاليزنتلاو ينقتلا معدلا</u>

ةمجرتاا مذه لوح

تمجرت Cisco تايان تايانق تال نم قعومجم مادختساب دنتسمل اذه Cisco تمجرت ملاعل العامي عيمج يف نيم دختسمل لمعد يوتحم ميدقت لقيرشبل و امك ققيقد نوكت نل قيل قمجرت لضفاً نأ قظعالم يجرُي .قصاخل امهتغلب Cisco ياخت .فرتحم مجرتم اممدقي يتل القيفارت عال قمجرت اعم ل احل اوه يل إ أم اد عوجرل اب يصوُتو تامجرت الاذة ققد نع اهتي لوئسم Systems الما يا إ أم الا عنه يل الان الانتيام الال الانتيال الانت الما